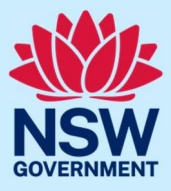

Follow the steps below to purchase a Justice of the Peace Handbook or Certificate of Appointment using JP Online.

#### Step 1: log in

Go to JP Online and log in to your account. Select **Purchase Item(s)** from the homepage.

|                                                                                                    |                                                                                                    |                                                                                                    |                                                                                              | 습 Home $오 Nitkut Log off$ |
|----------------------------------------------------------------------------------------------------|----------------------------------------------------------------------------------------------------|----------------------------------------------------------------------------------------------------|----------------------------------------------------------------------------------------------|---------------------------|
| Registration Number<br>JP100017<br>Service Purpose<br>Employment                                                                                                    |                                                                                                    |                                                                                                    | Appointed On<br>01 January, 2018<br>Appointment expiry<br>01 January, 2023                   |                           |
| You have to disclose if you ha<br>Found guilty of any cri<br>Found to have acted c<br>resolution body or pro<br>Suspended or disque<br>membership in any pr<br>Disqualified from beir<br>Commonwealth | ve been:<br>minal offence, in Australia or any<br>lishonestly by any court, tribuna<br>fessional, business, trade or indu<br>alified from holding any licenco<br>ofession, business, trade or indu<br>1g involved in the management | where else<br>I, inquiry, regulatory agency, co<br>ustry association<br>e (excluding Driver's Licence),<br>istry<br>of any company under the Ci | mplaint handling or dispute<br>, registration, certificate or<br>orporations Act 2001 of the |                           |
| D JP Knowledge Test                                                                                                    | 🖹 Re-Apply to be a JP                                                                                                    | ▲ Log a change                                                                                                    | ₽urchase Item(s)                                                                             |                           |
| Activity T Reference N                                                                                                    | umber T Submitted On                                                                                                    | ▼ Status                                                                                                    | т                                                                                            |                           |
| Reappointment R-780                                                                                                    | 29 April, 2019                                                                                                    | In Progress                                                                                                    | Withdraw                                                                                     |                           |
| Service Request SR-1067                                                                                                    | 29 April, 2019                                                                                                    | In Progress                                                                                                    |                                                                                              |                           |
| Service Request SR-1066                                                                                                    |                                                                                                    | New                                                                                                    |                                                                                              |                           |
| Reappointment R-779                                                                                                    | 27 April, 2019                                                                                                    | Withdrawn                                                                                                    |                                                                                              |                           |
| Reappointment R-778                                                                                                    | 27 April, 2019                                                                                                    | Withdrawn                                                                                                    |                                                                                              |                           |
|                                                                                                    |                                                                                                    | 123                                                                                                    | 4 5 6 7 8 9 10 >                                                                             |                           |

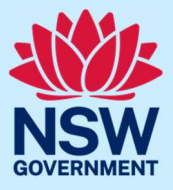

#### Step 2: add products to cart

Select Add to cart to purchase a handbook or certificate.

The JP Certificate is only available to purchase if you are an appointed JP.

| NSW Justice JP Online                                                |                                                                                                    | ☆ Home 🎗 Nitkut Log off |
|----------------------------------------------------------------------|----------------------------------------------------------------------------------------------------|-------------------------|
| Purchase (PO-644)                                                    |                                                                                                    |                         |
| Select Products<br>Enter Shipping Details<br>Review Funchase Details | Select Products  Al prices are in Australian dollars inclusive of GST and postage. For information about refunds or returns, please refer to www.ip.nsw.gov.au  Usual Data Data Data Data Data Data Data Da |                         |
|                                                                      | No Items in your shopping card                                                                                                    |                         |
|                                                                      | Cancel                                                                                                    |                         |

Your shopping cart will display and show the total amount owing including GST and postage. Select **Continue**.

| JP Online   |                                                                                            |                                                                     | Ĥ Home │ Nitkut Log e |
|-------------|--------------------------------------------------------------------------------------------|---------------------------------------------------------------------|-----------------------|
| Pu          | rchase (PO-644)                                                                            |                                                                     |                       |
| S<br>E<br>R | Alect Products Select Pro hter Shipping Details eview Purchase Details All prices are in A | ducts<br>ustralian dollars inclusive of GST and postage.            |                       |
|             | Sentice of Lecce                                                                           | Justice of the<br>Peace Handbook Add To Car<br>\$15:00<br>Available | t )                   |
|             |                                                                                            | Certificate of Add To Cart 125.00 Add To Cart 225.00 Aveilable      |                       |
|             | Quent<br>Total Amount:                                                                     | ty Unit Price Total Price<br>315:00 \$15:00 🛱<br>\$15:00            |                       |
|             | Cancel                                                                                     | Contin                                                              | nue                   |

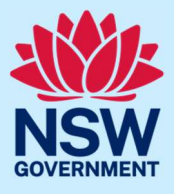

#### Step 3: enter your shipping details

Enter your shipping details.

When entering your postcode, a list will display. Select your postcode from the list to fill the Suburb and State fields. Then, select **Continue**.

| NSW Justice JP Online |                                                    | 습 Home 유 Nitkut Log off                       |
|-----------------------|----------------------------------------------------|-----------------------------------------------|
| Pu                    | Irchase (PO-644)                                   |                                               |
| 2 🗸                   | Select Products En<br>Enter Shipping Details First | nter Shipping Details                         |
| F                     | Review Purchase Details Nit                        |                                               |
|                       | Last                                               | Name                                          |
|                       | Kut                                                |                                               |
|                       | Con                                                | tact Number*                                  |
|                       | 044                                                | 14040444                                      |
|                       | Add                                                | ress Line1*                                   |
|                       | Add                                                | ress Line2                                    |
|                       | Add                                                | ress Line3                                    |
|                       |                                                    |                                               |
|                       | Post                                               | tcode <del>*</del>                            |
|                       | Ent                                                | er Postcode                                   |
|                       | Sub                                                | urb •                                         |
|                       |                                                    |                                               |
|                       | Stat                                               | e*                                            |
|                       | _                                                  |                                               |
|                       | (1)                                                | Please select Suburb and State using Postcode |
|                       |                                                    | Back                                          |

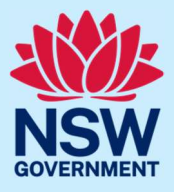

#### Step 4: review your order

Review your order details then select **Continue**.

Select **Back** to change your order or shipping details.

|                                                                                                    |                                                                              |                                        |                                |             | $\Delta$ Home $$ Nitkut Log off |
|----------------------------------------------------------------------------------------------------|------------------------------------------------------------------------------|----------------------------------------|--------------------------------|-------------|---------------------------------|
| Purchase (PO-644)                                                                                        |                                                                              |                                        |                                |             |                                 |
| <ul> <li>✓ Select Products</li> <li>✓ Enter Shipping Details</li> <li>Review Purchase Details</li> </ul> | Review Purchase D                                                            | etails<br><sub>Quantity</sub>          | Unit Price                     | Total Price |                                 |
|                                                                                                    | Justice of the Peace Handbook                                                | 1<br>\$15.00                           | \$15.00                        | \$15.00     |                                 |
|                                                                                                    | All prices are in Australian dollars i<br>For information about refunds or r | nclusive of GST a<br>eturns, please re | ind postage.<br>ifer to www.jp | .nsw.gov.au |                                 |
|                                                                                                    | Delivery Address<br>Nit Kut<br>0444040444<br>1 abc., ARNDELL PARK, NSW, 2148 |                                        |                                |             |                                 |
|                                                                                                    | Back                                                                         |                                        | Co                             | ontinue     |                                 |

#### Step 5: payment

Select either Credit/Debit Card or BPAY to choose your payment method. Then, select Continue.

|                       | 습 Home 온 Nitkut Log off |
|-----------------------|-------------------------|
| Purchase (PO-644)     | Refresh                 |
| Select Payment Method |                         |
| Make Payment          |                         |
| OBPAY                 |                         |
| Edit Cart Continue    |                         |

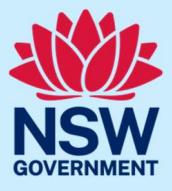

#### Step 5a: credit/debit card payment

To pay using a credit/debit card, enter your card details then select **Next**.

|             | Justice                                                                     |                                             |
|-------------|-----------------------------------------------------------------------------|---------------------------------------------|
|             | Payment Details                                                             |                                             |
|             | Enter your payment details below. Fields ma                                 | arked with an asterisk ( * ) are mandatory. |
|             | Purchase Amount                                                             | \$15.00 AUD                                 |
|             | Payment Reference Number                                                    | PO-126                                      |
|             | * Cardholder Name                                                           |                                             |
|             | * Credit Card Number                                                        |                                             |
|             | * Expiry Date (mm/yy)<br>01 v / 19 v<br>* Card Verification Number (CVN)    | What is the CVN2                            |
|             | Please note that the following surcharges • Visa: 0.40% • Mastercard: 0.40% | apply:                                      |
|             | Receipt Email Address                                                       |                                             |
|             | Enter your email address if you would like                                  | to be emailed a receipt for this payment    |
|             | [                                                                           |                                             |
|             | Cancel                                                                      | Next                                        |
|             |                                                                             |                                             |
|             |                                                                             |                                             |
|             |                                                                             |                                             |
| Payment pr  | ocessed                                                                     |                                             |
| securely by | vvestpac                                                                    |                                             |

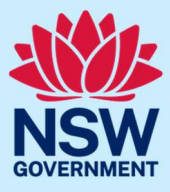

Review your payment details then enter the verification code. You will need to accept the surcharge to complete payment using a credit/debit card. Then, select **Confirm**.

| UUSTICE                                                                                                    |                                                    |
|----------------------------------------------------------------------------------------------------|----------------------------------------------------|
| Confirmation                                                                                                    |                                                    |
| Please confirm your payment details. F                                                                                                    | ields marked with an asterisk ( * ) are mandatory. |
| Purchase Amount                                                                                                    | \$15.00 AUD                                        |
| Surcharge Amount                                                                                                    | \$0.06 AUD                                         |
| Total Amount                                                                                                    | \$15.06 AUD                                        |
| Payment Reference Number                                                                                                    | PO-126                                             |
| Cardholder Name                                                                                                    | TEST                                               |
| Credit Card Number                                                                                                    | 424242242                                          |
| Expiry Date                                                                                                    | 06/23                                              |
| Verification Code     Enter the verification code below.     Senerate a new verification code.   Audio     * I accept the surcharge of \$0.06     Back     Cancel | ; AUD.<br>Confirm                                  |
| Payment processed<br>securely by Westpac                                                                                                    |                                                    |

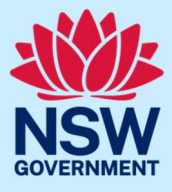

Select **Finish** to complete your pruchase. A message confirming your payment will display on the next screen.

You can also print or email yourself a copy of the receipt.

| NSW<br>Justice           |                        |
|--------------------------|------------------------|
| Payment Receipt          |                        |
| Status                   | Approved               |
| Receipt Number           | 1039730358             |
| Date                     | 01 Apr 2019 11:14 AEDT |
| Purchase Amount          | \$15.00 AUD            |
| Surcharge Amount         | \$0.06 AUD             |
| Total Amount             | \$15.06 AUD            |
| Payment Reference Number | PO-126                 |
| Cardholder Name          | TEST                   |
| Credit Card Number       | 424242242              |
| Expiry Date              | 06/23                  |
| Send Receipt Email To    | Send                   |
| Print                    |                        |

#### Step 5b: BPAY payment

If you are paying using BPAY, the BPAY advice will display. Select **Confirm** to send a copy of the payment advice to your registered email address.

A message to confirm that your order has been placed will display on the next screen.

You will be emailed a tax invoice once payment has been received.

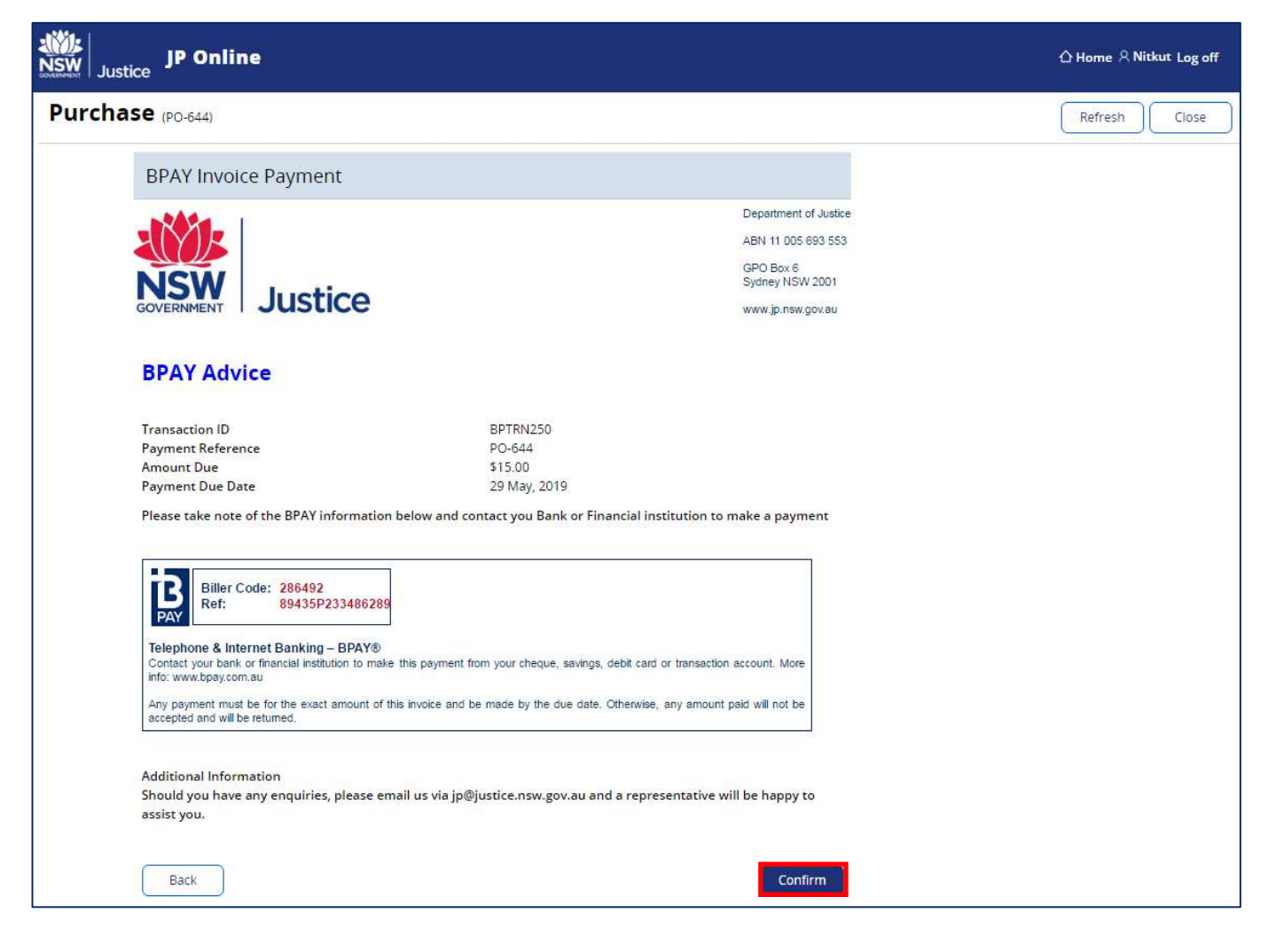

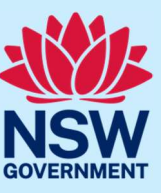

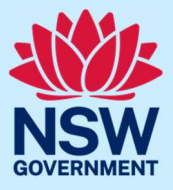

#### Step 6: sign out

Select **Log off** when you have finished to keep your account secure.

|                                                                                                    |                                                                                                    |                                                                                                    |                                                                                               | 습 Home 온 Nitku : Log off |
|----------------------------------------------------------------------------------------------------|----------------------------------------------------------------------------------------------------|----------------------------------------------------------------------------------------------------|-----------------------------------------------------------------------------------------------|--------------------------|
| Registration Number<br>JP100017<br>Service Purpose<br>Employment                                                                                                    |                                                                                                    |                                                                                                    | Appointed On<br>01 January, 2018<br>Appointment expiry<br>01 January, 2023                    |                          |
| You have to disclose if you have<br>Found guilty of any crit<br>Found to have acted of<br>resolution body or pro<br>Suspended or disqua<br>membership in any pro<br>Disqualified from bein<br>Commonwealth | re been:<br>minal offence, in Australia or any<br>ishonestly by any court, tribunal<br>fessional, business, trade or indu<br>iffed from holding any licence<br>offession, business, trade or indu<br>g involved in the management | where else<br>i, inquiry, regulatory agency, co<br>ustry association<br>a (excluding Driver's Licence),<br>istry<br>of any company under the Cr<br>A Log a change | implaint handling or dispute<br>, registration, certificate or<br>orporations Act 2001 of the |                          |
| Activity r Reference N<br>Reappointment R-780<br>Service Request SR-1067<br>Service Request SR-1066<br>Reappointment R-779<br>Reappointment R-778                                                          | amber v Submitted On<br>29 April, 2019<br>29 April, 2019<br>27 April, 2019<br>27 April, 2019                                                                                                    | X Log a Charge     Status     In Progress     In Progress     New     Withdrawn     Withdrawn                                                                     | Withdraw                                                                                      |                          |
| 2008/10/07/10/07/07/07/07/07/07/07/07/07/07/07/07/07                                                                                                    |                                                                                                    | 123                                                                                                    | 4 5 6 7 8 9 10 >                                                                              |                          |

### More information

- Visit the website at <a href="https://www.dcj.nsw.gov.au/legal-and-justice/legal-assistance-and-representation/justice-of-the-peace.html">https://www.dcj.nsw.gov.au/legal-and-justice/legal-assistance-and-representation/justice-of-the-peace.html</a>
- Email jp@justice.nsw.gov.au
- Write to

Appointments and Applications NSW Department of Communities and Justice Locked Bag 5000 Parramatta NSW 2124

 Call the JP Infoline on 02 8688 0500 (8.30am – 11.30am and 1.30pm – 3.30pm, Monday to Friday)